# Perspective Lite Secure Portal

# **Complete User Guide V6.2**

September 2024

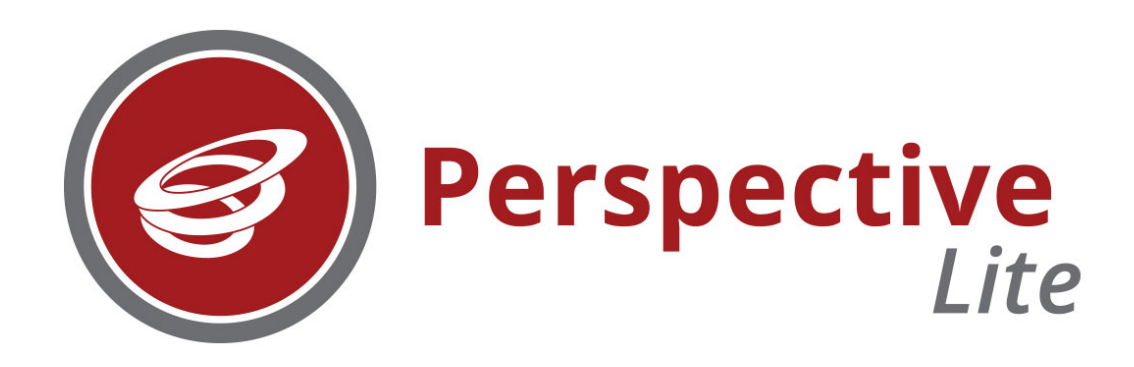

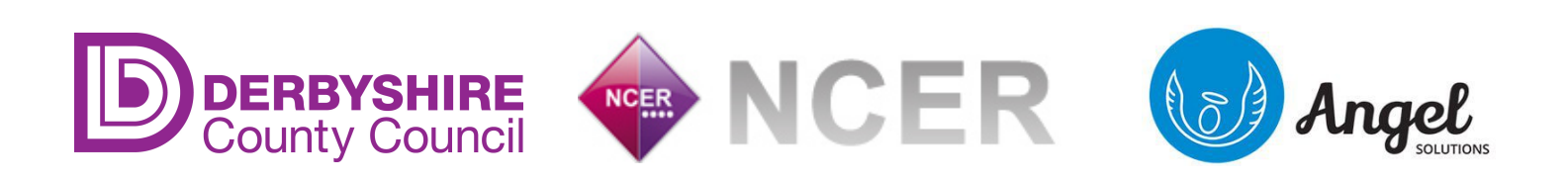

Page 1 of 15 September 2024 V6.2

| Contents                        | Page No. |
|---------------------------------|----------|
| How to Access Perspective Lite  | 3        |
| Home Page                       | 5        |
| Receiving Files from Derbyshire | 6        |
| Sending Files to Derbyshire     | 8        |
| Administration                  | 13       |
| Access and Security             | 15       |
| Further Support Contact Details | 15       |

# **Accessing Perspective Lite**

Perspective Lite can be accessed at <u>https://perspective.angelsolutions.co.uk</u>.

There is also a link with the description of '**Secure Portal**' (top right corner) on the <u>Derbyshire SchoolsNet</u> website.

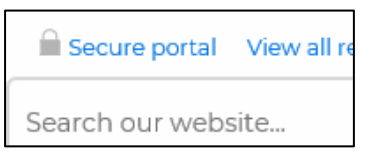

We recommend you add these links to your internet browser's favourites.

To access the site, enter your login information which has been provided to all users. If you do not have your login information please contact CS Web team on 01629 536797 or email <u>cs.web@derbyshire.gov.uk</u>.

| Perspective & 🥑 Lite                                                                                                    |                                                                                                    |
|----------------------------------------------------------------------------------------------------|----------------------------------------------------------------------------------------------------|
| Management andUseful tools, resourcesimprovement toolkit forand reports for schoolsschools, academies & MATs.& teachers. |                                                                                                    |
| Username:                                                                                                    | Logging in: The forgotten password link will<br>automatically send you a reminder of your details<br>and show you the Angel Solutions Help Desk<br>contact details. |
| Forgotten password?                                                                                                    |                                                                                                    |
| LOGIN -                                                                                                    |                                                                                                    |

**PLEASE NOTE:** It is **ESSENTIAL** that once you have logged in successfully for the first time, you change your <u>password</u>.

#### N.B. Please do not share your login details with any other members of staff.

- 1. On the Menu bar, got to Settings select the Settings icon
- 2. Select Account Settings
- **1** ACCOUNT SETTINGS
- 3. Select Change Password

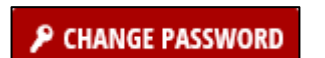

4. Change your password using specification below and Save. (It's recommended you change your password every 60 days)

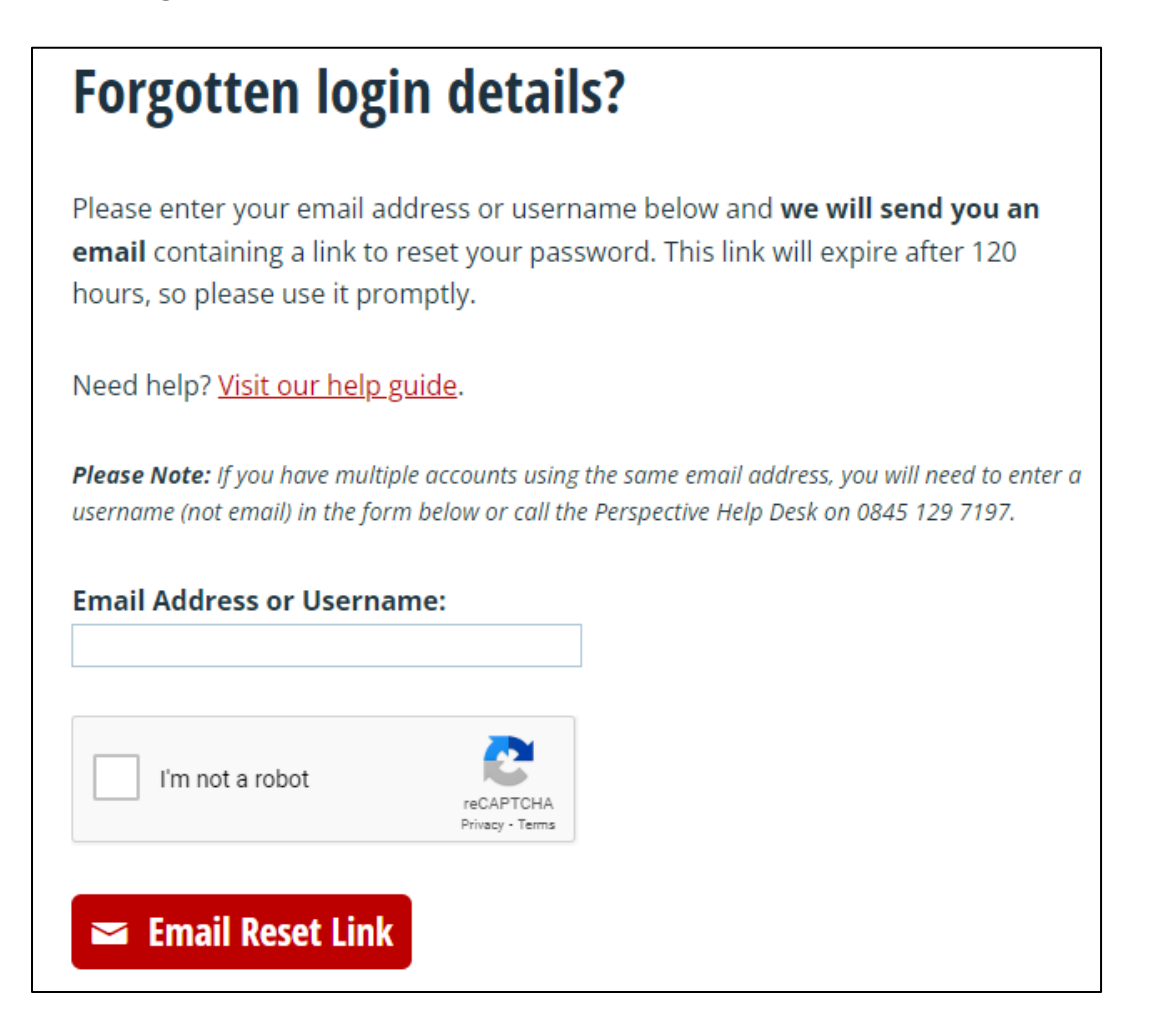

- 5. Password specification:
  - Must have at least one uppercase letter (e.g. A, B, C...Z)
  - Must have at least one lowercase letter (e.g. A, B, C...Z)
  - Must have at least one number (e.g. 0, 1, 2...9)
  - Must have at least one special character (non-alphanumeric, e.g. \$, # % ^ & \*)
  - Must be a minimum of 8 characters and a maximum of 20 characters long
  - **Cannot contain** a banned word or phrase (e.g. admin, password, user, school, perspective, primary, secondary, qwerty)
  - Cannot contain your forename, surname or username
  - Cannot be the same as the last 3 passwords you have used
- 6. Click on 'Back to my Account'

SACK TO MY ACCOUNT

7. Click on 'Back to Settings'

BACK TO SETTINGS

8. Click on 'Back to Home'

BACK TO HOME

# **Home Page**

When you log on to Perspective Lite, you will see your individual school inbox, called LA Documents.

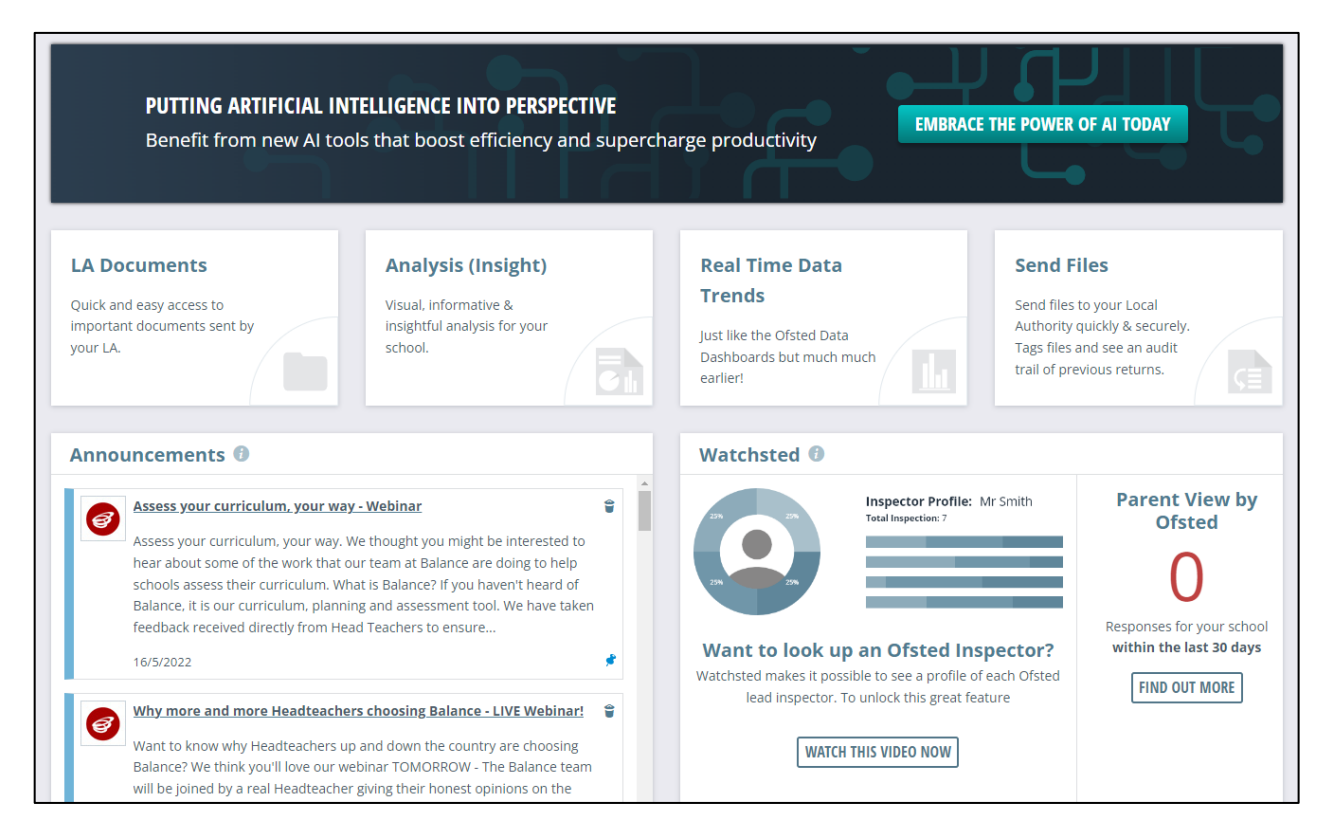

#### System Icons

The icons at the top right-hand side of the screen are Help, Settings and Logout:

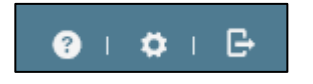

\*Please refer to '<u>Further Support</u>' section on page 15 for your usual first point of contact for assistance as the Help button is linked to the Angel Solutions Ltd Helpdesk.

# **Receiving Files from Derbyshire**

The secure documents folder from Derbyshire is accessed via LA Documents.

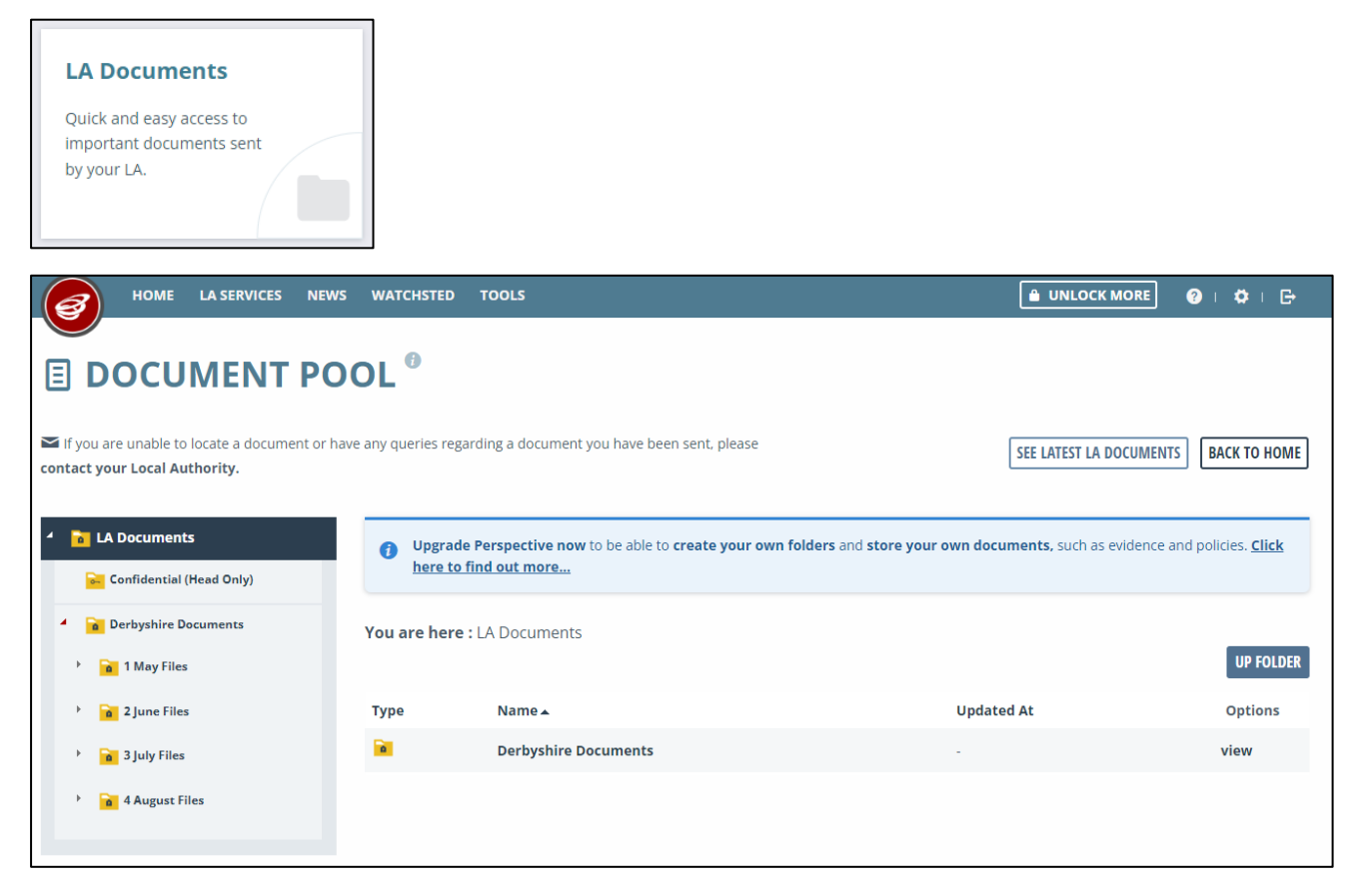

## **Documents**

To view LA Documents, click on 'Derbyshire Documents'... Up to four folders will be visible, being the latest four months of the year so far.

| HOME LA SERVICES NEW                                                         | S WATCHSTED TOC           | ILS                                                     |                                                | 2   \$   ⊖             |  |  |  |  |
|------------------------------------------------------------------------------|---------------------------|---------------------------------------------------------|------------------------------------------------|------------------------|--|--|--|--|
| DOCUMENT POOL <sup>®</sup>                                                   |                           |                                                         |                                                |                        |  |  |  |  |
| If you are unable to locate a document or h<br>contact your Local Authority. | ave any queries regarding | a document you have been sent, please                   | SEE LATEST LA DOCUMENTS                        | BACK TO HOME           |  |  |  |  |
| 4 🚡 LA Documents                                                             | () Upgrade Pers           | pective now to be able to create your own folders and s | store your own documents, such as evidence and | policies. <u>Click</u> |  |  |  |  |
| Confidential (Head Only)                                                     | here to find of           | ut more                                                 |                                                |                        |  |  |  |  |
| Derbyshire Documents                                                         | You are here : LA D       | ocuments > Derbyshire Documents                         |                                                | UP FOLDER              |  |  |  |  |
|                                                                              |                           |                                                         | us data dita                                   | a time                 |  |  |  |  |
| Z June Files                                                                 | Туре                      | Name 🔺                                                  | Updated At                                     | Options                |  |  |  |  |
| > 🔒 3 July Files                                                             |                           | 1 May Files                                             | -                                              | view                   |  |  |  |  |
| 4 August Files                                                               |                           | 2 June Files                                            | -                                              | view                   |  |  |  |  |
|                                                                              |                           | 3 July Files                                            |                                                | view                   |  |  |  |  |
|                                                                              |                           | 4 August Files                                          |                                                | view                   |  |  |  |  |

Four standard folders have been created within each month – EHSG Report Confidential, General, SEND, Shared Services HR, but each folder will only be visible if there are documents within it.

Page 6 of 15 September 2024 V6.2

|                                                                              | VS WATCHSTEI       | D TOOLS                                                                                 |                                     | E ? : 🌣 : 🗗                    |  |  |  |  |  |
|------------------------------------------------------------------------------|--------------------|-----------------------------------------------------------------------------------------|-------------------------------------|--------------------------------|--|--|--|--|--|
| DOCUMENT POOL <sup>®</sup>                                                   |                    |                                                                                         |                                     |                                |  |  |  |  |  |
| If you are unable to locate a document or h<br>contact your Local Authority. | nave any queries n | egarding a document you have been sent, please                                          | SEE LATEST LA DOCUM                 | MENTS BACK TO HOME             |  |  |  |  |  |
| <ul> <li>LA Documents</li> <li>Confidential (Head Only)</li> </ul>           | Upgra <u>here</u>  | ade Perspective now to be able to create your own folders and store<br>to find out more | e your own documents, such as evide | nce and policies. <u>Click</u> |  |  |  |  |  |
| <ul> <li>Derbyshire Documents</li> <li>1 May Files</li> </ul>                | You are he         | re : LA Documents > Derbyshire Documents > 4 August Files                               |                                     | UP FOLDER                      |  |  |  |  |  |
| 🕨 🚡 2 June Files                                                             | Туре               | Name 🔺                                                                                  | Updated At                          | Options                        |  |  |  |  |  |
| > 3 July Files                                                               | <b>a</b>           | EHSG Report Confidential                                                                | -                                   | view                           |  |  |  |  |  |
| • 🧕 4 August Files                                                           | <b>a</b>           | General                                                                                 | -                                   | view                           |  |  |  |  |  |
|                                                                              | <b>1</b>           | SEND                                                                                    | -                                   | view                           |  |  |  |  |  |
|                                                                              |                    | Shared Services HR                                                                      | -                                   | view                           |  |  |  |  |  |

Any documents sent to your school from Derbyshire will appear in these folders and the Headteacher will receive a daily email alert summarising any new documents that have arrived from the LA in the last 24 hours.

All documents uploaded to the secure area on **Perspective Lite** will only be made available for **90 days and** will then be deleted.

It is advisable that you download any files sent to you via the secure portal and save on to your school's network drive for future reference as soon as possible. This will ensure copies of documents containing confidential information are not held on a third-party system for excessive periods of time. Schools cannot delete files from the folders themselves, this needs to be done by the LA and schools should email <u>cs.web@derbyshire.gov.uk</u> with details of any file which requires deleting.

# **Sending Files to Derbyshire**

#### 1. File naming convention

You can send a file to Derbyshire that is stored on your Computer/Network. Firstly, you need to apply the file naming convention which will ensure the relevant service receives your information promptly:

830nnn\_XXXdocumentdescriptionyyymmdd (1) (2) (3) (4) Example file name: 8301102\_INFOeyfsreturn20170731

The file name is made up of the following four elements:

| 1 | A seven-digit School DfE number consisting of 830nnnn<br>(830 = Derbyshire and the remaining four digits identify the school – i.e. 8302000 for Leys Junior<br>School) |
|---|----------------------------------------------------------------------------------------------------|
| 2 | XXX = DCC service code\team initials in <b>upper case</b> e.g. SEN (see list of Services below). This                                                                  |
|   | is vital as the document will not get to the correct Service without it.                                                                                               |
| 3 | Documentdescription = meaningful document description all in <b>lower case; keep it brief</b>                                                                          |
| 4 | yyyymmdd = date e.g. 20161023 (or you can use a version number instead e.g. V01)                                                                                       |
|   |                                                                                                    |

| Service Code | Service Name                                                                    |
|--------------|---------------------------------------------------------------------------------|
| ADMISS       | Admissions                                                                      |
| AUD          | Audit Service                                                                   |
| AUTISM       | Autism Outreach                                                                 |
| BSS          | Behaviour Support                                                               |
| CME          | Children Missing from Education                                                 |
| EHE          | Elective Home Education - deregistration                                        |
| EIS          | Education Improvement Service                                                   |
| EP           | Education Psychology                                                            |
| EWS          | Attendance Process team - Penalty notices                                       |
| FIN          | Finance                                                                         |
| FSM          | Free School Meals                                                               |
| GOV          | Governor Support                                                                |
| HR           | Occupational Health Referrals                                                   |
| INC          | Exclusion and Access - exclusions, off-site direction, managed moves, part-time |
|              | timetables, Fair Access                                                         |
| INFO         | Info and ICT                                                                    |
| IPT          | Integrated Pathways                                                             |
| NCMP         | National Child Measuring Programme                                              |
| OOST         | Out of School Tuition                                                           |
| PLAY         | Positive Play                                                                   |
| SAFE         | Safeguarding, Child Protection                                                  |
| SEN          | SEN – (EHCP via EHC Hub)                                                        |
| SP           | Starting Point                                                                  |
| SPSS         | Sensory and Physical Support Service                                            |
| SSF          | School Support Finance - Budget Monitoring                                      |
| SSHR         | HR Services – starters, leavers, adjusts, DBS, Time Team                        |
| SSSEN        | SSSEN                                                                           |
| VS           | Virtual School                                                                  |

2. From the home page, click on 'Send Files':

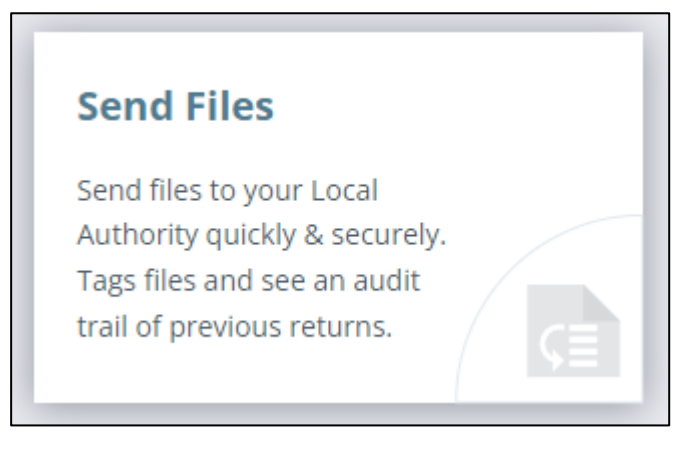

Alternatively, you can access this via the Menu Bar: go to LA SERVICES then FILE RETURNS.

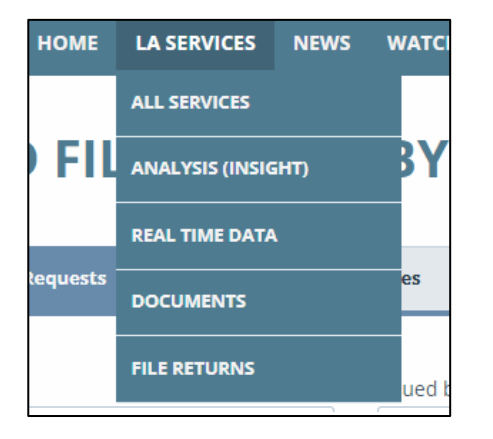

Both the above routes will load up the 'Send Files to Derbyshire' page, which looks like this:

3. The page displays two tabs: File Requests and Standalone Files. **Make sure the 'Standalone Files' tab is selected.** 

| HOME LA SERVICES NEWS           | WATCHSTED TOOLS            |                   |                      |                | 🔒 UNLOCK MORE 🛛 💡      | •      |
|---------------------------------|----------------------------|-------------------|----------------------|----------------|------------------------|--------|
| SEND FILES TO DE                | RBYSHIRE                   |                   |                      |                | ⊙ SEND STANDALONE FILE | ⊐ BACK |
| File Requests Standalo          | ne Files                   |                   |                      |                |                        |        |
| Date sent Current academic year | Sent by<br>Any active user | •                 | Status<br>3 selected | •              | Q Search               | ×      |
| FILE NAME                       | SENT BY                    | DATE SENT 🔻       | STATUS INFO          | RECEIVED ON RI | ECEIVED BY             |        |
| Acronyms.doc                    | Derbyshire Account         | 08/08/23<br>08:58 | Rejected             |                |                        |        |
| 8303308 SSHRtestdoc202308.docx  | Derbyshire Account         | 08/08/23<br>08:56 | Sent 👔               |                | C RECA                 | L FILE |

Note: 'File Requests' is a facility within the system for LAs to issue file requests, targeting specific schools as part of a single file collection. **Please note that Derbyshire LA is NOT currently using File Requests.** (Schools will be notified if this changes in the future).

#### **Children's Digital & Data Service**

4. With the 'Standalone Files' tab selected, you can view files already sent to Derbyshire.

You can also filter files by date or user, using the 'Date sent' or 'Sent by' options:

| Date sent               |    | 9   | Sent b | у   |       |    |       |             |  |
|-------------------------|----|-----|--------|-----|-------|----|-------|-------------|--|
| 02/08/2023 – 02/08/2023 | 8  |     |        | 8   | CANCE |    | APPLY | •           |  |
| Current academic year   | <  | Aug |        | ✓ 2 | 023   |    | >     |             |  |
| Previous academic year  | М  | т   | w      | т   | F     | S  | s     | TE SENT V   |  |
| Custom                  | 31 | 1   | 2      | 3   | 4     | 5  | 6     | )3/23<br>}8 |  |
|                         | 7  | 8   | 9      | 10  | 11    | 12 | 13    |             |  |
|                         | 14 | 15  | 16     | 17  | 18    | 19 | 20    |             |  |
|                         | 21 | 22  | 23     | 24  | 25    | 26 | 27    |             |  |
|                         | 28 | 29  | 30     | 31  | 1     | 2  | 3     |             |  |
| 🕲 No Dates              | 4  | 5   | 6      | 7   | 8     | 9  | 10    |             |  |
|                         |    |     |        |     |       |    |       |             |  |

5. To upload a file, click on the 'Send standalone file' button:

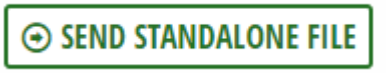

Either drag and drop a file into the box or click to explore to browse and select your file.

| SEND STANDALONE FILE |                                            |  |  |  |
|----------------------|--------------------------------------------|--|--|--|
| UPLOAD YOUR          | FILE                                       |  |  |  |
|                      | ð                                          |  |  |  |
|                      | Drag & Drop files here or click to explore |  |  |  |
|                      |                                            |  |  |  |
| COMMENT —            |                                            |  |  |  |
| COMMENT —            |                                            |  |  |  |

#### **Children's Digital & Data Service**

6. The following Tags screen will then pop up, with your selected file displayed in the box at the top (if you've selected the wrong file, you have the option to discard it by clicking on the dustbin icon):

| TAGS     |          |           |
|----------|----------|-----------|
| O Census | ○ EYFSP  | O Phonics |
| ○ кѕ1    | 🔿 KS2 TA | 🔿 КЅЗ ТА  |
| O BSS    | ◯ FIN    | ◯ FSM     |
| ⊖ HR     |          |           |
| ⊖ sen    | O Other  | No tag    |
| COMMENT  |          |           |

- 7. Please ensure that the file displayed is the correct file and that it is named correctly, according to the <u>file</u> <u>naming convention</u>, then select the **'No tag' option**.
- 8. Finally click on 'Confirm & send file' to securely transfer the file to Derbyshire.

Your file/s will now be displayed as 'Sent' in the 'Send files to Derbyshire' screen:

| SEND FILES TO DE                  | RBYSHIRE                   |                   |                      |      |             | ⊙ SEND      | STANDALONE FILE | ⊐ BACK |
|-----------------------------------|----------------------------|-------------------|----------------------|------|-------------|-------------|-----------------|--------|
| File Requests Standa              | one Files                  |                   |                      |      |             |             |                 |        |
| Date sent 01/09/2022 - 31/08/2023 | Sent by<br>Any active user | •                 | Status<br>3 selected |      | •           | Q Search    |                 | x      |
| FILE NAME                         | SENT BY                    | DATE SENT 🔻       | STATUS               | INFO | RECEIVED ON | RECEIVED BY |                 |        |
| 830nnnn INFOtestdoc20230804.docx  | Alexandra Mackay           | 04/08/23<br>14:05 | Sent                 | 0    |             |             | C RECALL F      | ILE    |
|                                   |                            |                   |                      |      |             |             |                 |        |

If you believe you have uploaded the wrong document, or you wish to make changes to it, click the **RECALL** option next to it. Please note that once the file has been received by the LA, you will be unable to recall it.

| FILE NAME                        | SENT BY          | DATE SENT V       | STATUS | INFO RECEIVED ON | RECEIVED BY |               |
|----------------------------------|------------------|-------------------|--------|------------------|-------------|---------------|
| 830nnnn INFOtestdoc20230804.docx | Alexandra Mackay | 04/08/23<br>14:05 | Sent   | 0                |             | O RECALL FILE |

If you have multiple documents to go to a specific service these can be uploaded in a folder. However, the folder must be zipped and named correctly.

9. To check if files were received by Derbyshire, view the table in the 'Standalone Files' section. Use the necessary filters to change your results seen in the table.

| HOME LA SERVICES NEWS            | WATCHSTED TO            | DLS               |                                                                         |                      |
|----------------------------------|-------------------------|-------------------|-------------------------------------------------------------------------|----------------------|
| SEND FILES TO DE                 | RBYSHIR                 | E                 |                                                                         | SEND STANDALONE FILE |
| File Requests Standalo           | ne Files                |                   |                                                                         |                      |
| Date sent Current academic year  | Sent by Any active user |                   | Status<br>3 selected                                                    | ▼ Q Search ×         |
| FILE NAME                        | SENT BY                 | DATE SENT *       | STATUS INFO RECEIVED                                                    | ON RECEIVED BY       |
| Acronyms.doc                     | Derbyshire Account      | 08/08/23<br>08:58 | Rejected                                                                |                      |
| 8303308 SSHRtestdoc202308.docx   | Derbyshire Account      | Status            | Rejected                                                                | ○ RECALL FILE        |
| Excel Test Blank .xls            | Derbyshire Account      | Rejected          | 08/08/23 at 08:59<br>No Service Code in filename                        |                      |
| 8303308_SENtestdoc202308.docx    | Derbyshire Account      | Sent              | 08/08/23 at 08:58<br>by Derbyshire Account<br>CS.webiederbyshire.gov.uk | O RECALL FILE        |
| 8303308_INFOtestdoc202308.docx   | Derbyshire Account      | 08/08/23<br>08:54 | Sent 🚺                                                                  | C RECALL FILE        |
| 830nnnn INFOtestdoc20230804.docx | Alexandra Mackay        | 04/08/23<br>14:05 | Received 07/08/23<br>13:03                                              | Owen Howarth         |

It is essential the file is named correctly for it to reach the correct recipient. If not named correctly, the file may be rejected by Derbyshire, in which case you will see 'Rejected' in the status column. The Headteacher will receive an email stating the file has been rejected and by whom. Files received correctly by Derbyshire and passed to the relevant Service will display 'Received' in the status column. Hover over the 'i' (information button) to see details such as the name of the person who downloaded or rejected the file, including the necessary dates and times this was actioned.

N.B. Files that you've sent to Derbyshire will remain available to download in the secure area for 90 days. If you need to download a copy you can enter the relevant search dates to find it.

Always keep a copy of any files you upload on your secure school network.

## Administration

### Manage Users

Schools can now create and manage their own users. However care must be taken to adhere to the Derbyshire <u>information sharing agreement</u> your school has signed, when allocating permissions and managing user accounts.

If you are an **SLT (admin) user** you can create, edit, archive and delete **standard** users for your school. However only the Headteacher can add/edit or archive the SLT team in Perspective Lite.

If your school has a new Headteacher please email <u>cs.web@derbyshire.gov.uk</u> who will set up the new Headteacher account and delete the old one.

| 8                   | НОМЕ                     | LA SERVICES N | WS WATCHSTED           | TOOLS             |   |                  |  |   | ?       | ♥ ⊨ 🗗        |
|---------------------|--------------------------|---------------|------------------------|-------------------|---|------------------|--|---|---------|--------------|
|                     |                          |               |                        |                   |   |                  |  |   |         |              |
| Search:<br>Code, na | ame or email             |               | Team:<br>- All Teams - |                   | • | × RESET Q FILTER |  |   |         |              |
| 1+ CREA             | TE NEW USER              | DELETE SELECT | D 🖻 ARCHIVE SEL        | ECTED             |   |                  |  | ē | VIEW AR | CHIVED USERS |
|                     | <u>Code</u> <del>•</del> | Last Name     |                        | <u>First Name</u> |   | Teams            |  |   | C       | ptions       |
|                     | TEST                     | Account       |                        | Derbyshire        |   | SLT              |  |   | edit    | archive      |

To create a user, click on **Settings** and **Manage User**; then **Create New User** and fill in all the relevant details then click the **Save** icon. *Please Note:* First Name, Last Name and Email address are ALL required fields. When you are ready to send the new user their welcome email which contains details of how to access Perspective Lite and set up their password, then simply click **Send welcome Email**.

To edit or archive a user, simply click the relevant option next to their name in the User Management Screen.

To archive several users at once, tick the box to the left of the names of all the users you want to archive, then click **Archive Selected**.

Archiving a user will archive them in a way that lets you recover them later if necessary. You can do this from the **Archived Users** screen which you can access via the **View Archived Users** button in the **Manage Users** screen.

### **User Permissions**

To edit the user's permissions, click on the permissions tab in the **User Management** screen. Once you arrive at the Permissions screen, you will see the following options:

| Permissions                                                                                                    |                                                                                             | Standard  | Read-Only Admin Custom |
|----------------------------------------------------------------------------------------------------|---------------------------------------------------------------------------------------------|-----------|------------------------|
|                                                                                                    | Ø                                                                                           | ©<br>Read | Action                 |
| ad Data                                                                                                    | 0                                                                                           | ۲         | -                      |
| 🕞 LA / Org Documents                                                                                                    | 0                                                                                           | 0         | ۲                      |
| ⊥ Visits                                                                                                    | ۲                                                                                           | 0         | 0                      |
| El Admin                                                                                                    | ۲                                                                                           | -         | 0                      |
| Please carefully consider the data, reports, and document<br>Authority and whether this user should be able to see the<br>LA contacts. | ts that might be coming from your <b>Local</b><br>em. If in any doubt, please speak to your |           | SAVE ALL PERMISSIONS   |

**Data** controls access to the Real Time Data module (attainment data bar charts) and school-level data in the Reports module.

**LA / Org Documents** controls access to the documents sent to you by the Local Authority. It also controls whether someone can send files back to your LA, providing your Local Authority subscribe to the File Returns module.

Visits controls access to the records of visits sent by your Local Authority.

Admin controls who can edit and update users. Please note, you will also need to add a user into the SLT team for full admin permissions.

There are three permission options that you can give users access to:

Off: The user cannot access this area of the system

**Read**: The user has basic access to the area. This gives them viewing rights only (for example, Read access will allow a user to see that a visit has occurred, but they won't be able to download the report).

Action: Gives the user full access to the module and all downloadable content.

### **Archive Users**

You can remove someone's access to Perspective Lite quickly, by setting them as an archived user. This will stop them from being able to access the system in future. You can reactivate their account if needed.

To archive a user:

Click on **Settings** (cog icon), then select **Manage Users**. Locate the user that you would like to archive and then click the **Archive** button. **Only the Headteacher or an SLT member can archive users.** 

To reactivate a user: click **View Archived Users** on the **Manage Users** page. This will list all staff that have previously been archived. Click **reactivate** next to their name to un-archive them.

### **Access and Security**

Under section 9.2 of the information sharing agreement your school has signed in order to access this system you are required to "take appropriate technical and organisational measures against unauthorised or unlawful processing of personal data and against accidental loss or destruction of, or damage to, personal data".

You must make sure you have procedures in place to do everything reasonable to:

- make accidental compromise or damage unlikely during storage, handling, use, processing transmission or transport
- deter deliberate compromise or opportunist attack
- dispose of or destroy the data in a way that makes reconstruction unlikely
- promote discretion to avoid unauthorised access.

The Academy/school must have policies and systems in place to ensure information held on its information systems is held securely and in compliance with industry security standards and legislation.

When using the secure document transfer web portal '**NCER Perspective Lite**' the headteacher of the academy/school is responsible for ensuring that only authorised staff within the academy/school have access to documents containing personal or commercially sensitive data shared via the portal by the Council.

Academies/schools should have in place procedures for reviewing who has access to this portal and ensure staff that leave or change roles in the academy/school have their access rescinded.

When using this portal, which is facilitated by the Council, schools must comply with the Council guidance on password policy in relation to it. Go to the <u>Passwords</u> page on the Derbyshire Council website for further information.

## **Further Support Contact Details**

If you have any queries regarding these arrangements, please contact the Children's Services Web Team on 01629 536797 or email our web team at <u>cs.web@derbyshire.gov.uk</u>